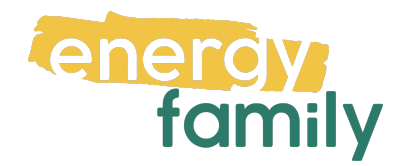

# Anleitung Serviceportal Stromnetz Graz

Bevor dein Zählpunkt "live" geht, wird er auf energyfamily aktiviert. Diese Aktivierung erfolgt über den Administrator der Energiegemeinschaft und energyfamily.

Dazu Stellen wir eine Anfrage zum Datenaustausch an den Netzbetreiber. Sobald diese Anfrage gestellt ist, wirst du per Mail informiert. Im Anschluss musst du dich einmalig im Serviceportal deines Netzbetreibers einloggen und der Datenfreigabe zustimmen. Warum? Der Gesetzgeber sieht seit der Datenschutzgrundverordnung vor, dass jeder Stromkunde seine Verbrauchs- und Erzeugungsdaten manuell für externe Dienstleister freigeben muss.

Diese Datenfreigabe ist für die Teilnahme an einer Energiegemeinschaft essenziell, denn nur so erhält die Energiegemeinschaft und energyfamily deine Verbrauchsund/oder Erzeugungsdaten.

Hier eine Schritt-für-Schritt-Erklärung zur Datenfreigabe:

### Anmeldung und Datenfreigabe im Serviceportal von Stromnetz Graz

Du brauchst:

• Unterlagen von deinem Energieversorger (z.B. Stromrechnung)

### Schritt 1 - Netzbetreiberportal öffnen

Öffne die <u>Webseite von Stromnetz Graz</u> (http://www.stromnetz-graz.at/) in deinem Browser und klicke oben rechts auf **"SERVICEPORTAL"**. Hast du keinen Account, klicke auf **"Registrieren"**. Hast du bereits einen aktiven Account, kannst du dich einloggen und gleich bei Schritt 3 weitermachen.

| STROM/NETZ GRAZ<br>In Variantime der Varye vers<br>Zanschluss netznutzung für elektriker stromzähler unternehr                             | Suche                                                                                                    |
|----------------------------------------------------------------------------------------------------|----------------------------------------------------------------------------------------------------|
| Schnell & direkt in das Serviceportal der S                                                                                                | Stromnetz Graz                                                                                                    |
| Registrierte Kunden                                                                                                    | Neue Kunden                                                                                                    |
| Sind Sie bereits registriert, dann melden Sie sich in Ihrem Kundenkonto an.                                                                | Damit Sie Ihre Anfragen komfortabel en uns richten können, ist eine Registrierung für das<br>Serviceportal notwendig. Diese Registrierung können Sie vorab hier durchführen oder<br>ganz einfach im Zuge einer Anfrage. Bei der Verwendung von Pseudonymen können die<br>Funktionen nur eingeschränkt genützt werden. |
| E-Mail•                                                                                                    | Mit Ihrer Portal-Registrierung profitieren Sie zukünftig auch von folgenden Vorteilen:                                                                                                    |
| Passwort*                                                                                                    | Alle Ihre Anlagen auf einen Blick     Rechnungsübersicht & -download     Services wie die Online-Zahlerstandsbekanntgabe etc.     und vieles mehr                                                                                                    |
| Itr Passwort muss mind. 8 Zeichen lang sein und aus Groß-Weinbuchstaben sowie Zahren bestehen.  Anmelden Passwort vergessen?  Plichtreiser | Regatrieren                                                                                                    |

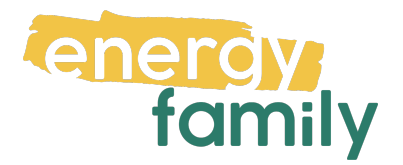

# Schritt 2 - Registrieren:

Fülle das **Registrierungsformular** aus, klicke auf die **Checkbox** neben "Ich bin kein Roboter" (und löse das eventuelle Captcha), und klicke auf **"Registrieren"**.

|                                               | ne mornat       | ionen                                      |                                  |      |
|-----------------------------------------------|-----------------|--------------------------------------------|----------------------------------|------|
| Anrede *                                      | Titel           | Vorname *                                  | Nachname *                       | Grad |
| Frau                                          | ~               |                                            |                                  |      |
| Vobil-/Telefon                                | nummer*         |                                            | E-Mail*                          |      |
| +43 6xxxxxx                                   | x oder 06xxxxxx | XX                                         |                                  |      |
| Anmeldei                                      | nformatione     | ən                                         |                                  |      |
| Anmeldei<br><sup>2</sup> asswort•             | nformatione     | en                                         | Passwort bestätigen-             |      |
| Anmeldei<br><sup>2</sup> asswort <sup>,</sup> | nformatione     | en                                         | Passwort bestätigen <sup>,</sup> |      |
| Anmeldei<br>Passwort*<br>hr Passwort mus      | nformatione     | ON ng sein und aus Groß-/Kleinbuchstaben s | Passwort bestätigen*             |      |

Eventuell musst du noch deine E-Mail – Adresse **verifizieren**. Folge dazu einfach den Anweisungen auf der Webseite.

## Schritt 3 – Anlage hinzufügen

Wenn du nun eingeloggt bist, klicke auf **"Meine Anlagen"**. Wenn du dort dein Smart Meter bereits siehst/hinzugefügt hast, kannst du zu Schritt 4 springen, Wenn nicht, musst du ihn erst hinzufügen.

| MEIN KONTO                   | Meine Übersicht                                                 |                                                                                     |
|------------------------------|-----------------------------------------------------------------|-------------------------------------------------------------------------------------|
| Mein Konto                   | Hier können Sie Ihr Kundenkonto und alle wichtigen Einstellunge | en ganz einfach selbst verwalten!                                                   |
| Adressen                     | Persönliche Daten                                               | Meine Anträge<br>Antrag für Neuanschluss, Sanierung,                                |
| Persönliche Daten            |                                                                 |                                                                                     |
| Anlagen                      | Meine Adressen<br>Adressen verwalten & andern                   | Meine Anlagen<br>Anlagendetalls, Verbrauch &<br>Bechemonen Zählerstandsheikanntmahe |
| Anträge                      |                                                                 |                                                                                     |
| Inbetriebnahme-Voraussetzung |                                                                 |                                                                                     |
| Für Elektriker (Konzession)  | Sie haben neue Benachrichtigun                                  | gen!                                                                                |
|                              | Ihr Account wurde erfolgreich aktiviert.                        | ×                                                                                   |
|                              | Alle Benachrichtigungen gelesen                                 |                                                                                     |
|                              | Alle Benachrichtigungen gelesen                                 | ^                                                                                   |

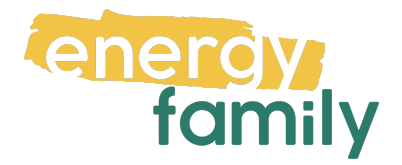

Du benötigst dafür die Anlagennummer, deine Kundennummer und den Anlagencode. Diese Infos solltest du auf deiner letzten **Stromrechnung** finden. Falls du deinen Anlagencode nicht haben solltest, kannst du ihn mit einem Klick auf "Anlagencode anfordern" anfordern und bekommst ihn dann per Post zugestellt. Wenn du dann alles beisammenhast, klicke auf **"Bestehende Anlage hinzufügen"** und folge den Anweisungen auf der Webseite.

| STROM NETZ GRAZ                  |                                                                                                    | Angemeldet als Max Mustermann                                                                            |
|----------------------------------|----------------------------------------------------------------------------------------------------|----------------------------------------------------------------------------------------------------|
| Ein Unternehmen der Energie Groz |                                                                                                    | Suche Q SERVICEPORTAL 2                                                                                  |
| IETZANSCHLUSS NETZNUTZUNG FÜR    | RELEKTRIKER STROMZÄHLER UNTERNEHMEN NETZGEBIET STÖRUNG:                                                                                                    | SMELDUNG                                                                                                 |
| MEIN KONTO                       | Anlagedaten                                                                                                    |                                                                                                    |
| Mein Konto                       | Hier verwalten Sie alle Ihre Anlagen bequem online und können je Anlage It<br>anlagenspezifischen Daten einsehen und gegebenenfalls Änderungen bean<br>und in weiterer Folge auf "Detalls". | nren Zählerstand bekannt geben, sowie in alle<br>Irragen. Klicken Sie dazu direkt auf die Anlagenadresse |
| Adressen                         | Für den Fall, dass Sie bereits Stromnetz Graz Kunde sind und noch keine A<br>bestehende Anlage hinzu. Dafür benötigen Sie nur Ihre Anlagennummer sor                                        | unlage an dieser Stelle sehen, dann fügen Sie bitte Ihre<br>wie Ihre Kundennummer und den Anlagencode.   |
| Persönliche Daten                |                                                                                                    |                                                                                                    |
|                                  | Die dafür notwendigen Daten finden Sie entweder:                                                                                                    |                                                                                                    |
| Anlagen                          | auf Ihrer letzten Jahresabrechnung                                                                                                    |                                                                                                    |
| Anträge                          | <ul> <li>oder Sie fordern einen neuen Anlagencode an, welcher Ihnen po</li> </ul>                                                                                                    | stalisch übermittelt wird                                                                                |
| Inbetriebnahme-Voraussetzung     | Bestehende Anlage hinzufügen Anlagencode a                                                                                                    | unfordem                                                                                                 |
| Für Elektriker (Konzession)      |                                                                                                    |                                                                                                    |

## Schritt 4 – Datenfreigabe

Gehe links wieder auf den Reiter **"Mein Konto"**. Nun sollte dort ein Knopf **"Meine Datenfreigaben"** sein, auf welchen du nun klicken musst.

| MEIN KONTO                   | Meine Übersicht                                                                        |                                                                                      |
|------------------------------|----------------------------------------------------------------------------------------|--------------------------------------------------------------------------------------|
| Mein Konto                   | Hier können Sie Ihr Kundenkonto und alle wichtigen Einstellunge                        | en ganz einfach selbst verwalten!                                                    |
| Adressen                     | Persönliche Daten                                                                      | Meine Anträge<br>Antrag für Neuanschluss, Sanlerung                                  |
| Persönliche Daten            |                                                                                        |                                                                                      |
| Anlagen                      | Meine Adressen<br>Adressen verwalten & ändern                                          | Meine Anlagen<br>Anlagendetalls, Verbrauch &<br>Rechningen, Zahlerstruckbekingstache |
| Anträge                      |                                                                                        | rveumungen, zamersantusvekanngave                                                    |
| Inbetriebnahme-Voraussetzung | Meine Datenfreigaben<br>Datenfreigaben einsehen, zustimmen,<br>ablehen oder widderufen |                                                                                      |
| Für Elektriker (Konzession)  |                                                                                        |                                                                                      |
| Meine Datenfreigaben         |                                                                                        |                                                                                      |
|                              |                                                                                        |                                                                                      |

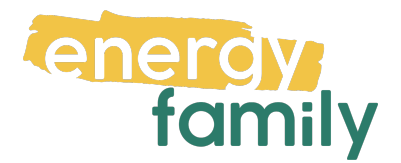

Dort solltest du nun eine Anfrage von energyfamily sehen. Klicke bei dieser auf **"Zustimmen / Ablehnen"** und folge den Fenstern so, dass du der Anfrage **zustimmst**.

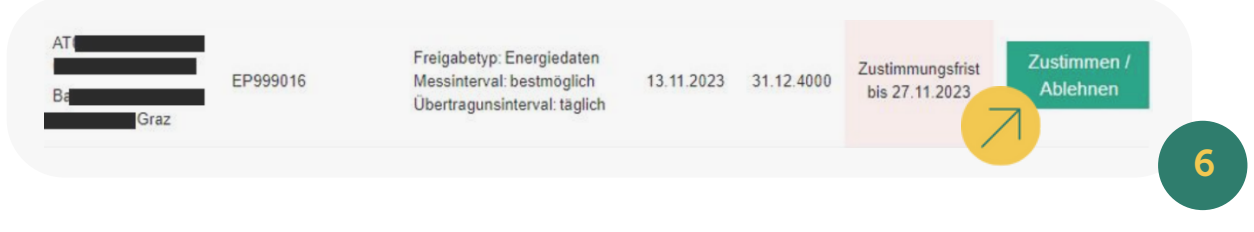

Es kann einige Stunden oder Tage dauern, bis die endgültige Aktivierung durch den Netzbetreiber und die EDA (Energiewirtschaftlicher Datenaustausch) abgeschlossen ist. Sobald alles bereit ist, siehst du auf energyfamily in der Checkliste der Energiegemeinschaft einen grünen Haken bei "Teilnahme an der Energiegemeinschaft".

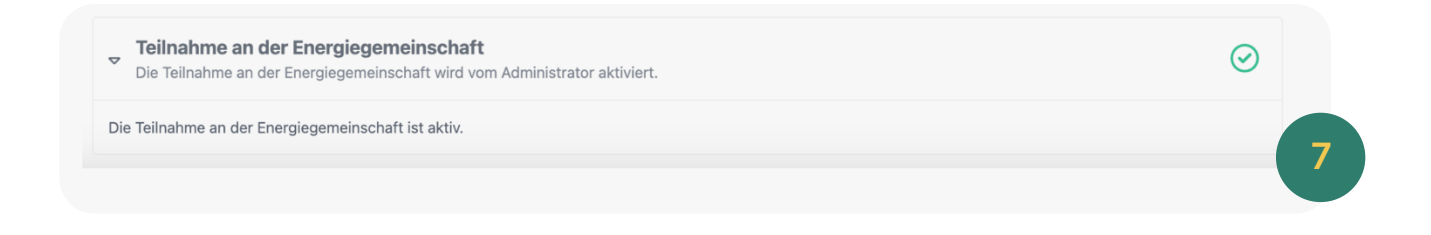